## 臺中市推動校園閱讀線上認證系統「孩子們的願望種子」說明

#### 1 緣起~

常有孩子在系統留言板中詢問:

為什麼「〇〇〇〇〇〇」書籍題數不足、不能認證?什麼時候這本書可以開始認證?..... 這樣的問題,維運小組的回應都是:

系統中可以認證的圖書,都是老師們基於閱讀推動的意願,義務協助命題的,我們並未 指定老師針對特定圖書來命題,因此,並不是所有的圖書都有足夠的題數可以提供認證 服務,但請放心,老師和志工們命題的工作一直沒有停歇!

此外,也建議可以把書籍帶到學校和班上的老師、同學分享,如果老師也覺得所推薦的 圖書很棒,或許就會願意協助命題,讓班上的同學可以挑戰得分,同時也豐增系統的資 源,讓更多同學受益!

而其實,閱讀的目的還是為了閱讀,閱讀過程中獲得了其中的知識、趣味,那是閱讀的 收穫,挑戰得分當然很快樂,但,那只是附帶的,所以,不能認證,就回頭看看自己閱 讀的收穫吧!

事實上這樣的回答,身為維運小組的我們也知道~這只能是一個「說明」,而很難是一種面對孩子 需求來解決問題的行動。除非,孩子追著老師或家長要求幫某本特定書籍命題......

透過我們的系統,孩子的需求似乎可以讓這樣的畫面變得不一樣~系統本次推出的新功能

「**願望種子園地**」希望提供一個介面,讓孩子們的認證需求與老師志工們的熱情得以產生連結: 撒播「願望種子」,許下特定書籍認證的願望,讓老師志工們的命題奉獻,有建議與參考的方向! 埋下「願望種子」,不一定馬上發芽;但只要撒種,就有希望!

#### 2 操作說明

#### 2-1 如何播下願望種子?(學生端的操作)

2-1-1 登入系統後,利用「我要認證」找到目標書籍

| ● 我要認證  |       |
|---------|-------|
| 我也可以當班長 |       |
|         | Q進階搜尋 |
| 找找這本書!  |       |

2-1-2 以「我也可以當班長」為例

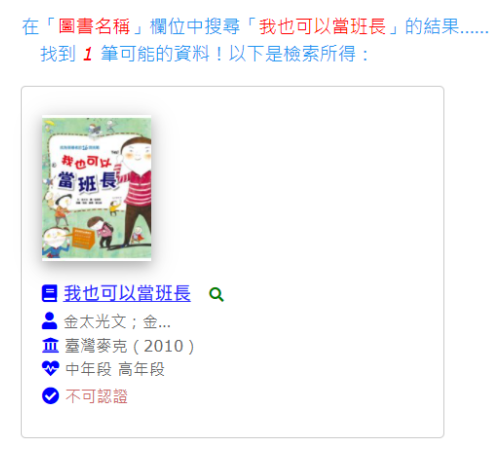

## 2-1-3 點選書籍封面或書名、檢視詳細資料,當這本書不能認證時,就會出現「許個願」按鈕

|                                                        | 書名                | 我也可以當我                     | ΤĘ          | 獲獎推薦          | ♀好書大家讀第五十九梯次入選書             | <u>=</u>  |  |  |
|--------------------------------------------------------|-------------------|----------------------------|-------------|---------------|-----------------------------|-----------|--|--|
| きまた (1) (1) (1) (1) (1) (1) (1) (1) (1) (1)            | 語文                | 中文圖書                       |             | 書摘連結          | http://findbook.tw/book/978 | 986717797 |  |  |
| Cause A                                                | 作者                | f 金太光文;金昶熙圖;曹玉絢謹<br>t 臺灣麥克 |             | 系統資源 基礎認證题目 1 |                             |           |  |  |
|                                                        | 出版社               |                            |             | 推廣運用          | 基礎認證:通過 0 次 / 認證0 次         |           |  |  |
| 9789867177971                                          | 出版日期 2010-09-01   |                            | 1           | 閱讀資源          | 臺中市立圖書館閱讀資源                 | 市立圖畫館閱讀資源 |  |  |
|                                                        | 適讀年段 🖄            |                            | 段中年段 高年段 國中 |               |                             |           |  |  |
| <b>圣</b> 學習相關功能                                        |                   |                            | ▲ 教學相關功能    |               | ✿ 管理相關功能                    |           |  |  |
| <b>糸統建議:這是</b> 本好書 ~ 趕快找來麗<br>題數不足,無法進行認證!<br>許個隣~我希望認 | <b>讀!</b><br>留這本書 |                            |             |               |                             |           |  |  |

#### 2-1-4 系統會收下願望、並切換至「願望種子園地」~會列出自己所有播種的願望種子

|                  | 顧望種子園地 💙                                      |                  |                  |                  |               |           |               |                  |           |                  |                  |  |  |  |
|------------------|-----------------------------------------------|------------------|------------------|------------------|---------------|-----------|---------------|------------------|-----------|------------------|------------------|--|--|--|
| ★ 創<br>我也可以賞     | <b>1 1 1 1 1 1 1 1 1 1 1 1 1 1 1 1 1 1 1 </b> |                  |                  |                  |               |           |               |                  |           |                  |                  |  |  |  |
| ♥<br>尚未設定        | ★<br>尚未設定                                     | <b>♀</b><br>尚未設定 | <b>♀</b><br>尚未設定 | <b>♀</b><br>尚未設定 | ♥<br>尚未設定     | ♥<br>尚未設定 | ♥<br>尚未設定     | <b>⋎</b><br>尚未設定 | ♥<br>尚未設定 | ♥<br>尚未設定        | <b>¥</b><br>尚未設定 |  |  |  |
| ¥<br>尚未設定        | ▼<br>尚未設定                                     | <b>▼</b><br>尚未設定 | ▼<br>尚未設定        | <b>》</b> 尚未設定    | ▼<br>尚未設定     | ▼<br>尚未設定 | ★<br>尚未設定     | <b>▼</b><br>尚未設定 | ▼<br>尚未設定 | <b>下</b><br>尚未設定 | ♥<br>尚未設定        |  |  |  |
| ♥ 尚未設定           | ★<br>尚未設定                                     | ★<br>尚未設定        | ▼<br>尚未設定        | <b>▼</b><br>尚未設定 | ★<br>尚未設定     | ▼<br>尚未設定 | ▼<br>尚未設定     | <b>▼</b><br>尚未設定 | ▼<br>尚未設定 | ▼<br>尚未設定        | ♥ 尚未設定           |  |  |  |
| ¥<br>尚未設定        | 尚未設定                                          | <b>下</b><br>尚未設定 | <b>下</b><br>尚未設定 | 尚未設定             | ▼<br>尚未設定     | ▼<br>尚未設定 | ●<br>尚未設定     | ▼<br>尚未設定        | ▼<br>尚未設定 | ▼<br>尚未設定        | ▼ 尚未設定           |  |  |  |
| ¥<br>尚未設定        | ★<br>尚未設定                                     | ▼<br>尚未設定        | ▼<br>尚未設定        | <b>▼</b><br>尚未設定 | ▼<br>尚未設定     | ▼<br>尚未設定 | ★<br>尚未設定     | <b>♥</b><br>尚未設定 | ▼<br>尚未設定 | ▼<br>尚未設定        | ★<br>尚未設定        |  |  |  |
| ¥<br>尚未設定        | ★<br>尚未設定                                     | 尚未設定             | <b>▼</b><br>尚未設定 | 尚未設定             | ◎未設定          | ▼<br>尚未設定 | 尚未設定          | ●<br>尚未設定        | ●<br>尚未設定 | ●<br>尚未設定        | ★<br>尚未設定        |  |  |  |
| ¥<br>尚未設定        | ¥<br>尚未設定                                     | ★<br>尚未設定        | ▼<br>尚未設定        | ★<br>尚未設定        | ★<br>尚未設定     | ★<br>尚未設定 | ★<br>尚未設定     | <b>▼</b><br>尚未設定 | ★<br>尚未設定 | ★<br>尚未設定        | ★<br>尚未設定        |  |  |  |
| ¥<br>尚未設定        | ¥<br>尚未設定                                     | 尚未設定             | <b>》</b> 尚未設定    | <b>》</b> 尚未設定    | <b>》</b> 尚未設定 | ★<br>尚未設定 | <b>一</b> 尚未設定 | ★<br>尚未設定        | ★<br>尚未設定 | ★<br>尚未設定        | ¥<br>尚未設定        |  |  |  |
| <b>♀</b><br>尚未設定 | ¥<br>尚未設定                                     | ●                | ▼<br>尚未設定        | ●<br>尚未設定        | ▼<br>尚未設定     | ▼<br>尚未設定 | ★<br>尚未設定     | ¥<br>尚未設定        | ♥<br>尚未設定 | ★<br>尚未設定        | ¥<br>尚未設定        |  |  |  |

## 請注意:每人最多只能播下 120 顆種子,超過 120 顆就得取捨~ 建議可以把已經萌芽的願望種子標記在認證通過後刪除、空出額度來,

# 或者,忍痛刪除部分能割捨的願望種子標記~相信這也是很好的學習機會喔!

2-1-5 願望種子萌芽~書籍可認證了,圖案會變成綠色;點選小苗或書名可瀏覽書籍詳細資料

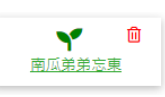

2-1-6 如已回首頁、進行其他功能操作,則可由右上方個人暱稱或頭貼照片回到「我的帳號」

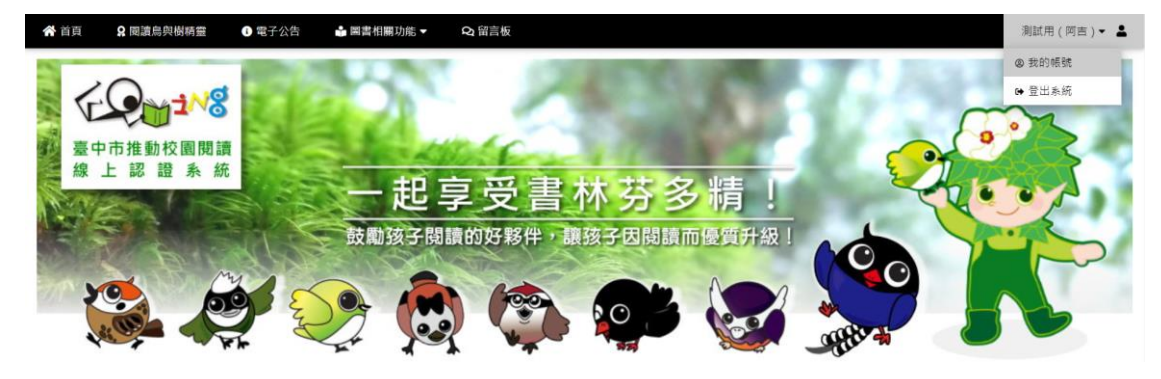

2-1-7 由「閱讀學習功能」、「願望種子園地」也可以回到自己的「願望種子園地」

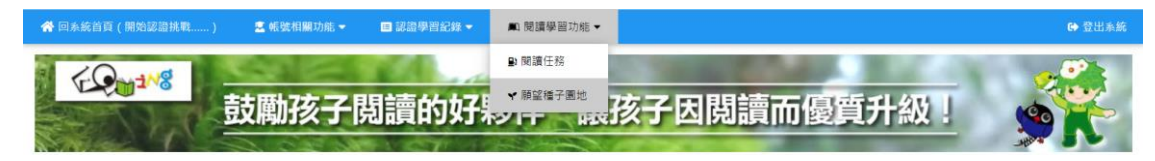

2-1-8 點選標題列的黃色小苗圖示,即可列出系統目前已萌芽的願望種子

|             | 願望種子園地 | <b>*</b> |  |
|-------------|--------|----------|--|
| ●<br>我也可以黨班 |        |          |  |

2-1-9 點選書籍封面或書名、即可檢視該書籍詳細資料

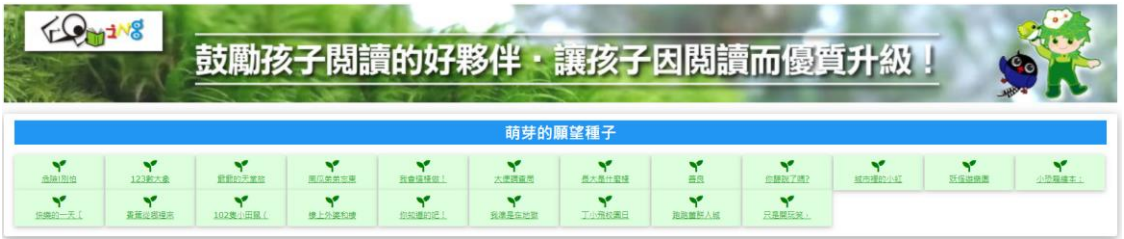

- 2-2 如何幫孩子的願望種子萌芽?(教師端的操作)
  - 2-2-1 登入系統、回首頁後,在功能列由「資源豐增」功能選項進入

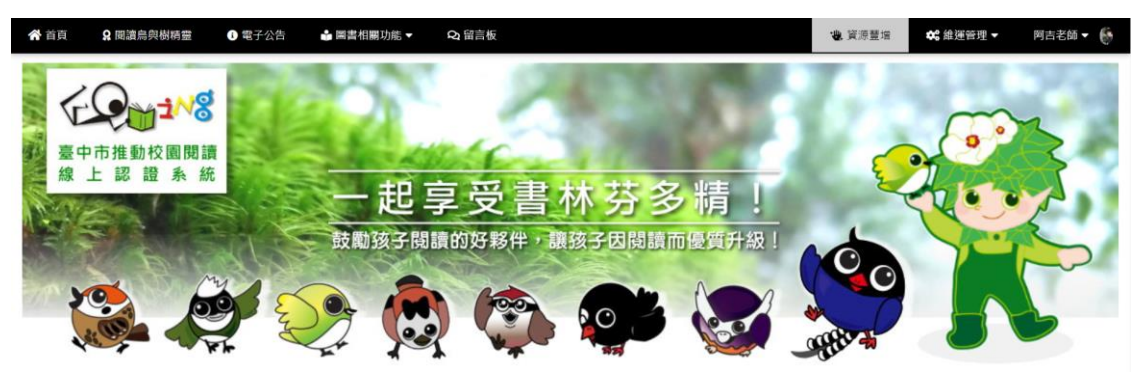

2-2-2 點選「孩子們的願望種子」進入

| €♀₩                                                   | §子閱讀的好夥伴·                                         | 讓孩子因閱讀而優望                                  | <u> 夏升級 !</u>                                                 |  |  |  |  |  |  |
|-------------------------------------------------------|---------------------------------------------------|--------------------------------------------|---------------------------------------------------------------|--|--|--|--|--|--|
| 資源豐増                                                  |                                                   |                                            |                                                               |  |  |  |  |  |  |
| 推量問題面面型<br>建重整業績 推薦按子們製酒;只要再建置認識<br>題目→孩子就可以進行類類認識種 1 | 昭建四日建立<br>本已在並得想要成績的業務建立認識等目・得着核<br>後・就可以遵承子培行認識。 | ●問題傳證證 /////////////////////////////////// | 获 <b>2月的圆丝程子</b> 采<br>沃子們透過計算希望能認識的算筆,希望較認的主<br>工發任何優先協助命題工作; |  |  |  |  |  |  |

2-2-3 系統依個別書本孩子許願的數量條列~老師和志工們可以斟酌為孩子們付出 您亦可針對較為擅長的年段來篩選、列表、檢視

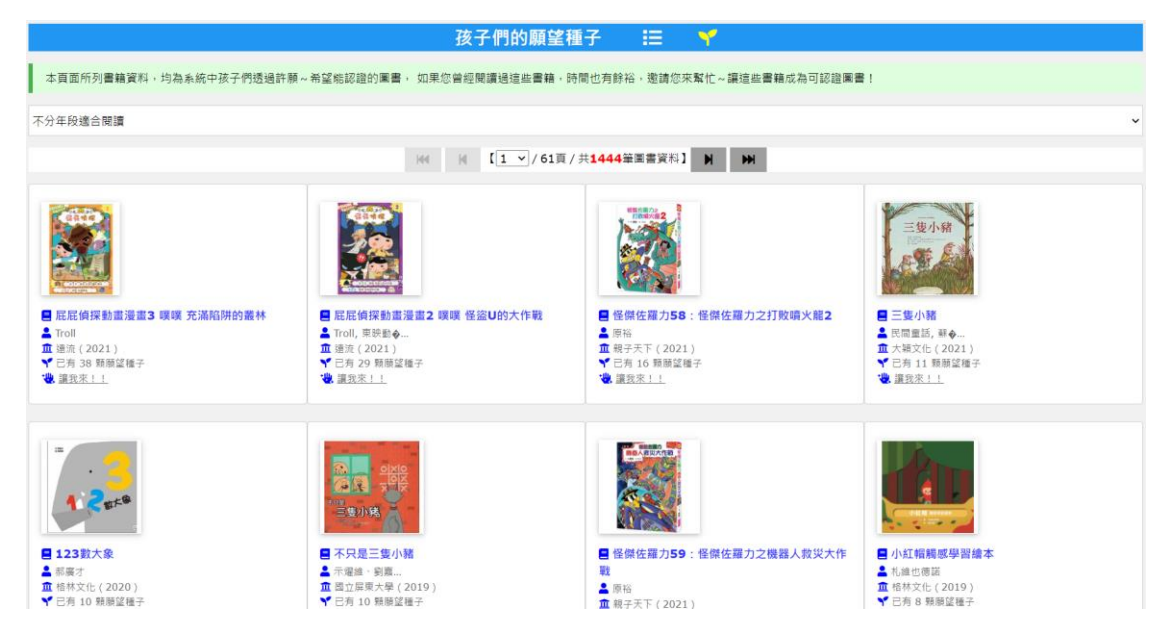

## 2-2-4 點選書籍封面或書名,即可檢視書籍詳細資料,並進一步進行命題工作

|                  | 書名   | 不只是三隻小     | 诸                 |       |        | 書摘蓮結 | http://fir | ndbook.tw/book/978986059062 |
|------------------|------|------------|-------------------|-------|--------|------|------------|-----------------------------|
|                  | 語文   | 中文圖書       |                   |       |        | 系統資源 | 基礎認證顯      | 題目 0                        |
|                  | 作者   | 示燿維、劉嘉3    | 诊、簡淨芳、林思玲         |       |        | 推廣運用 | 基礎認證       | :通過 0 次 / 認證0 次             |
| 二支小務<br>**#10.4+ | 出版社  | 國立屏東大學     |                   |       |        | 閱讀資源 | 臺中市立國      | <u>墨書館開讀資源</u>              |
| 9789860590623    | 出版日期 | 2019-05-05 |                   |       |        |      |            |                             |
|                  | 適讀年段 | 幼稚園 低年段    | <b>中年段</b> 高年段 國中 |       |        |      |            |                             |
|                  |      |            |                   |       |        |      |            |                             |
| 💈 學習相關功能         |      |            | 🎝 教學相關功能          |       |        |      |            | ✿ 管理相關功能                    |
|                  |      |            |                   | 閱讀任務  | 新指派    |      |            | 認證題目管理                      |
|                  |      |            |                   | 學生認證制 | 代況查詢   |      |            | 編輯該筆圖書資料                    |
|                  |      | 本書認證狀況查詢   |                   |       | 閱讀資源彙報 |      |            |                             |
|                  |      |            |                   |       |        |      |            | 國書索引管理                      |
|                  |      |            |                   |       |        |      |            |                             |

#### 2-2-5 點選標題列的黃色小苗圖示,即可列出系統目前已萌芽的願望種子

|    |                                       |             |               |                            | 孩子                        | 們的願望種            | 子 🗉         | ۲.                |             |             |       |                    |
|----|---------------------------------------|-------------|---------------|----------------------------|---------------------------|------------------|-------------|-------------------|-------------|-------------|-------|--------------------|
|    | 本頁面所列書籍                               | 資料,均為系統中    | 孩子們透過許願~#     | 希望能認證的圖書                   | , 如果您曾經閱譯                 | <b>胃過這些書籍,時間</b> | 間也有餘裕,邀請允   | ◎來幫忙~讓這些 <b>都</b> | 書籍成為可認證圖    | # !         |       |                    |
| 2- | 2-2-6 感謝所有老師和志工們願意為孩子圓夢~讓他們的願望種子得以萌芽  |             |               |                            |                           |                  |             |                   |             |             |       |                    |
|    | <b>全 保護</b> 鼓勵孩子閱讀的好夥伴 · 讓孩子因閱讀而優質升級! |             |               |                            |                           |                  |             |                   |             |             |       |                    |
|    | 萌芽的願望種子                               |             |               |                            |                           |                  |             |                   |             |             |       |                    |
|    | <b>大</b> 属1月1位                        | ¥<br>123乾大皇 | Y<br>REDEXE   | <b>Y</b><br><u>EGARS</u> E | <b>Y</b><br><u>我會這種做!</u> | **               | ★<br>長大局什聖様 | Y<br>ER           | ₩<br>你課现了嗎? | ¥<br>超市福的小社 | 新行政務署 | <b>Y</b><br>小恐躍達本: |
|    | ₩<br>依果的一天〔                           | ¥<br>養産炎態理志 | ¥<br>102隻小田風( | ¥<br>線上外梁和線                | ₩<br>1990年1               | ¥<br>我總是在地理      | 「小田校園日      | 建胞酸钙人類            | 只是開玩笑」      |             |       |                    |

## 3 圓夢·感恩

如果埋下的「願望種子」發芽了,除了開心的認證、進行答題挑戰,請別忘了~透過系統平台, 網路的另一端,有一位老師或志工曾為了我們的閱讀默默奉獻付出,他們願意無償為我們圓夢, 真的要在心裡存著萬分感激!